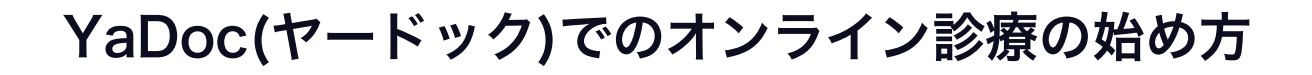

(1)app store もしくはGoogle playでアプリ をダウンロードします

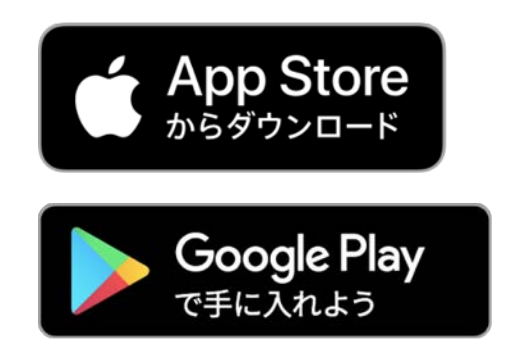

※安定した通信のため、 wifi環境下でのご使用を お勧めします

#### (2)YaDocアプリを立ち上げます

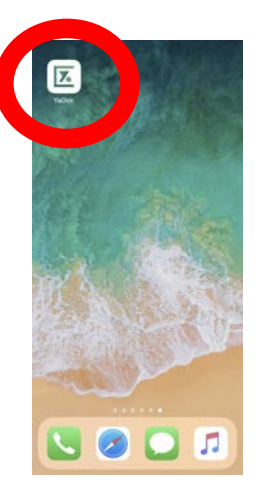

(3)医療機関からのQRコードは「持っていない」 を選んでください

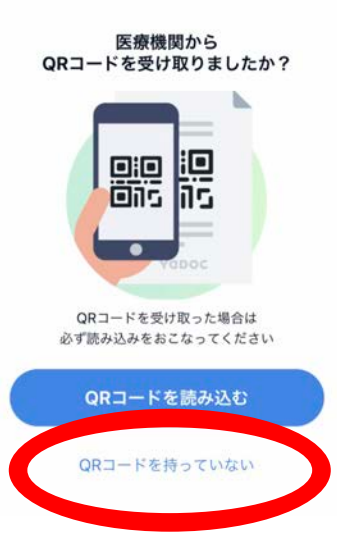

## (4) プロフィールを入力してアカウントを作ります

| <b>名</b><br>洋子 |
|----------------|
| 洋子             |
|                |
| 名 ふりがな         |
| ようこ            |
|                |
|                |
| ŧ              |
| 20             |
|                |

## (5)「医療機関を登録する」を選びます

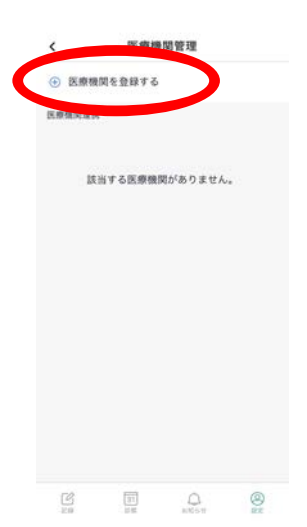

(6)医療機関からのQRコードは「持っていない」 を選んでください

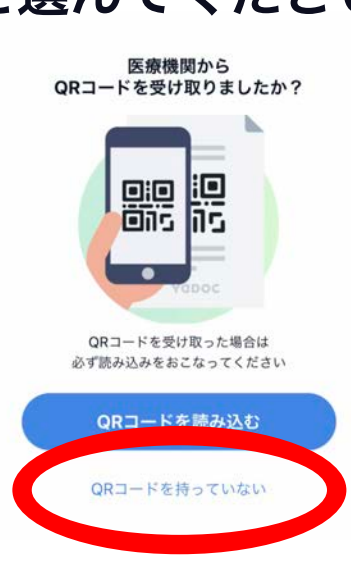

## (7)エリア選択画面になります

| <      | エリア選択 |   |
|--------|-------|---|
| 北海道·東: | łt    | > |
| 関東     |       | > |
| 甲信越·北  | 52    | ÷ |
| 東海     |       | 3 |
| 関西     |       | 2 |
| 中国     |       | > |
| 四国     |       | > |
| 九州・沖縄  |       | > |

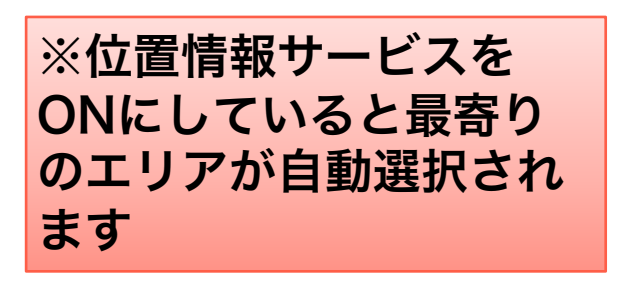

## (8)「愛知県」「刈谷市」を選びます

| ×                        | 医療機関選択                    |   |   |
|--------------------------|---------------------------|---|---|
| エリア<br>東海/愛知             | 県                         |   |   |
|                          | Q、エリア検索                   |   |   |
| 市区町村                     |                           |   |   |
| 刈谷市                      |                           | ~ |   |
| 刘谷市の医療                   | 機關一覧                      |   |   |
|                          |                           |   | > |
| <b>あらかわ</b><br>〒448-0049 | 内科クリニック<br>愛知県刈谷市中手町2-419 |   | > |
|                          |                           |   | > |

## (9)「あらかわ内科クリニック」を選びます

| ×       | 医療機関選択                             |   |
|---------|------------------------------------|---|
| エリア     |                                    |   |
| 東海/愛知県  | Į.                                 |   |
|         | Q エリア検索                            |   |
| 市区町村    |                                    |   |
| 刈谷市     |                                    | ~ |
| 刈谷市の医療機 | 我同一覧                               |   |
|         |                                    | 1 |
| あらかわ内   | 科クリニック<br><sup>期最終約曲中手前2-419</sup> |   |
|         |                                    |   |
|         |                                    | 9 |

## (10)診察券をお持ちの方は番号を入力してください

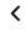

診察券番号の入力 たま持ちの診察券に記載されている診察券番号を入力して ください。医療機関での利用確認に必要になります。 中請する 入力をスキップして申請する

## (11)医療機関申請が完了しました。

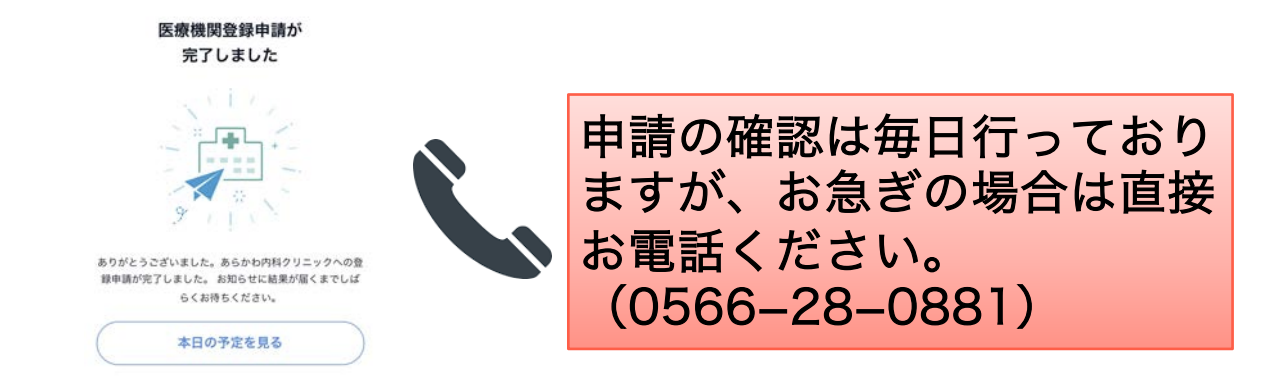

# (12)登録申請が承認されると予約が取れるようになります

| 2020年 |                       |        |  |
|-------|-----------------------|--------|--|
| _     | 診察予約が可能               | になりました |  |
|       | あらかわ内科クリニ<br>本日 10:44 | ック 荒川  |  |
| -     | 登録申請が承認               | されました  |  |
|       | あらかわ内科クリニ<br>本日 10:44 | ック 荒川  |  |
|       |                       |        |  |
|       |                       |        |  |
|       |                       |        |  |
|       |                       |        |  |
|       |                       |        |  |
|       |                       |        |  |
|       |                       |        |  |
|       |                       |        |  |
|       |                       |        |  |
|       |                       |        |  |
|       |                       |        |  |

## (13)「予約を作成する」を選びます

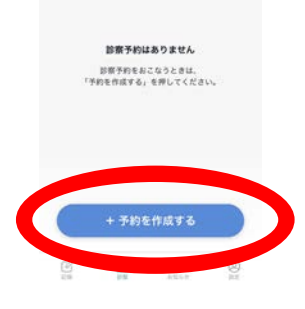

#### (14)ご希望の日にちと時間帯を選んでください

| <     | あらかわ内科クリニック |      |       |    |    |    |
|-------|-------------|------|-------|----|----|----|
| 劳     | 制 裕         | 昏 先生 |       |    | 1  | P. |
|       |             | 2    | 020年4 | 月  |    | •  |
| Л     | 火           | *    | *     | 黛  | ±  | Η  |
|       |             |      |       |    | 4  |    |
|       |             |      |       |    |    |    |
|       |             |      |       |    |    |    |
| 20    | 21          | 22   |       | 24 | 25 |    |
| 27    | 28          | 29   |       |    |    |    |
| 10:30 |             |      |       |    |    |    |
| 11:00 |             |      |       |    |    | >  |

#### (15)時間と日付を確認して予約を作成します

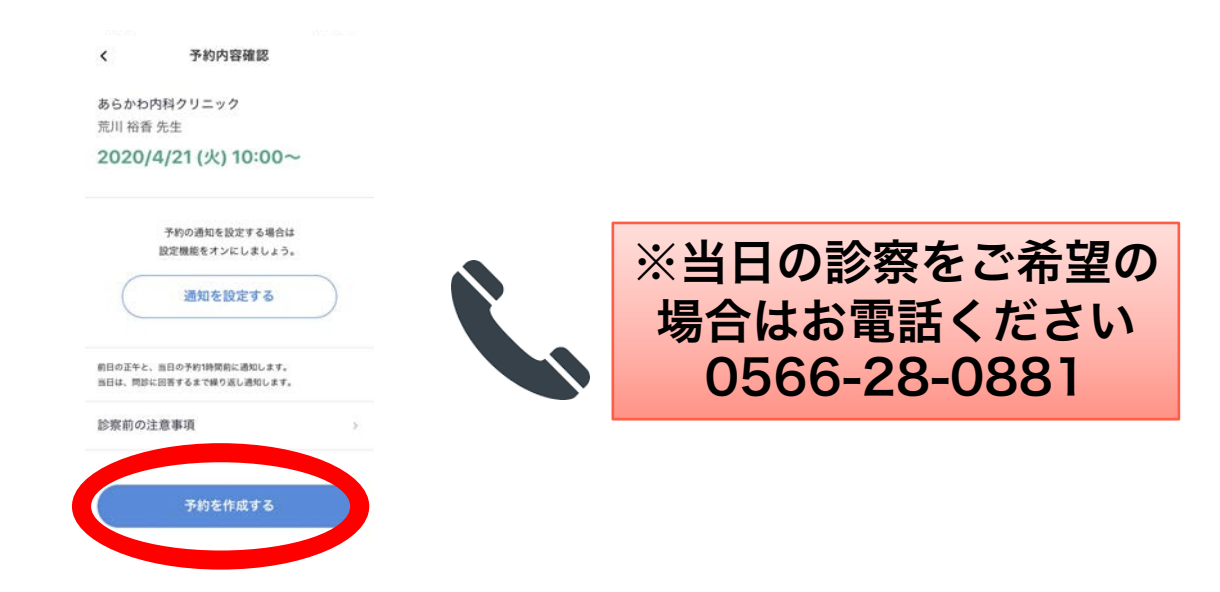

## (16)事前問診にご協力ください

| X 予約詳細                                                                       |   |                     |
|------------------------------------------------------------------------------|---|---------------------|
| あらかわ内科クリニック<br>荒川 裕香 先生<br>2020/4/21(火)10:00~<br>医師に伝 <u>えることを入力し</u> てください。 |   | 上の問診は必ず入力し<br>てください |
| ① 際診は診療日に入力可能となります<br>問いた入力する。                                               |   |                     |
| 相談内容を入力する                                                                    |   | その他のご相談事も           |
| 予約の通知を設定する場合は<br>設定機能をオンにしましょう。                                              |   | フリー人力できます           |
| 通知を設定する                                                                      |   |                     |
| 診察前の注意事項                                                                     | 3 |                     |

## (I7)お時間が近づきましたら、クリニックから電 話させていただきます。

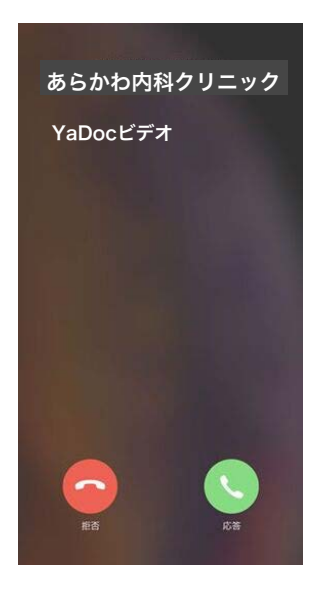

※マナーモードにしていると きは電話がつながらないこと がありますので、解除をした 状態でお待ちください。